# **ESET Tech Center**

<u>Knowledgebase</u> > <u>Legacy</u> > <u>ESET Security Management Center</u> > <u>7.x</u> > <u>Installation</u> > <u>Create databases and</u> <u>database user accounts for ESET Security Management Center (7.x</u>)

# **Create databases and database user accounts for ESET Security Management Center (7.x)**

Anish | ESET Nederland - 2018-09-12 - Comments (0) - Installation

## Issue

- You do not have an appropriate database for your ESMC Server installation
- You want to set up a dedicated database user for MS SQL or MySQL

## **Details**

# Solution

# How to create a database and user for ESET Security Management Center in MS SQL

### A dedicated database must have at least one dedicated user

Do not use the same database user for more components or purposes. Each component (ESMC Server, MDM Server) needs its **own database** and database user.

### **Prerequisites:**

- You must have administrative access to the OS.
- Microsoft SQL Server Management Studio must be installed (in this example SQL Server 2016 is used).
- You must have an administrative account in Microsoft SQL Server Management Studio.

#### **Create database:**

- 1. Open the MS SQL Server Management Studio and login with your Administrator account.
- 2. In the **Object Explorer** right-click **Databases** and select **New Database...** from the context menu.
- 3. Enter a name for your database. We recommend that you use a name that suits the database's purpose, like era\_db.

Type the database name in the **Database name** text box. You will need this name during the installation of ESET Security Management Center.

4. Click **OK** and continue to the next section to assign a new user to your database.

# Create and assign new user:

- 1. Open MS SQL Server Management Studio and log in with your Administrator account.
- 2. In **Object Explorer**, right-click **Security**  $\rightarrow$  **New**  $\rightarrow$  **Login...**
- 3. Type the user name of your new user in the **Login name** field.
- 4. Select the SQL Server authentication option.
- 5. Set your new password and type it in the Password and Confirm password fields. You can also set

other properties here, but it is not required.

- 6. Select **User Mapping** and then click **Map** next to the database you created. Your user name should appear in the column **User** next to the database you selected.
- 7. Select the field **db\_owner** in the **Database role membership** window. Click **OK** to save your changes.

# ×

Figure 1-1

## Keep your credentials safe!

You will need your database name and credentials (username and password) during ESET Security Management Center installation.

# How to create a database and user for ESET Security Management Center in MySQL

### **Prerequisites:**

- You must have administrative access to the OS.
- MySQL must be installed.
- You must have an administrator account in MySQL.
- In this artice, we will use <u>HeidiSQL</u> as our administration tool. You can use a different tool or the command line to acheive the same results, however some steps may differ according to the tool you use.

### **Create database:**

- 1. Open your MySQL administration tool and log in to the local database using the root account and password. Set the  ${\bf Hostname}$  as 127.0.0.1 .
- Click Open to open your session. Right-click root and select Create new → Database from the context menu.
- 3. Enter a name for your database. We recommend that you use a name that suits the database's purpose, like era\_db.

### Create and assign new user:

- 1. Open your MySQL administration tool and log in to the local database using a root account.
- 2. Set the **Hostname** to 127.0.0.1.
- 3. Click **Tools**  $\rightarrow$  **User management** and then click **Add**.
- 4. Type name of new user in to the **Username** field. We recommend that you use a self-explanatory username like *era db user*. Set a secure password in the **Password** and **Repeat password** text boxes.
- 5. Set the From host value to Access form everywhere.
- 6. Click Add object, add the database you created earlier and then click OK.
- 7. Under Allow access to, select the new database and mark the following properties:
  - ALTER
  - ALTER ROUTINE
  - CREATE, CREATE ROUTINE
  - CREATE TEMPORARY TABLES
  - CREATE VIEW

- DELETE, DROP
- EXECUTE
- INDEX
- INSERT
- LOCK TABLES
- SELECT
- UPDATE
- TRIGGER.
- 8. Click **Save** to confirm the user settings and then click **Clone**. You will now have two users with same name. For the newly copied user, change the value of **From host** to **Access from server location only** and then click **Save**.

×

Figure 1-2

# Keep your credentials safe

You will need your database name and credentials (username and password) during ESET Security Management Center installation.

KB Solution ID: KB6852 |Document ID: 25804|Last Revised: August 16, 2018